## 可使用中華郵政網路 ATM 功能進行「郵政線上劃撥」

<mark>步驟一:</mark>登入成功中華郵政網路 ATM 後 步驟二:</mark>請選擇「**轉帳交易**」

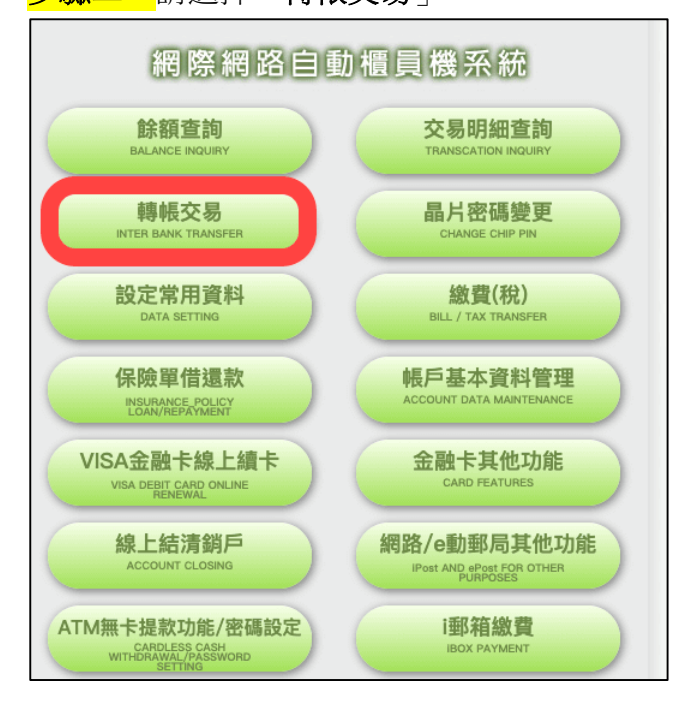

<mark>步驟三:</mark>選擇「**郵局存簿轉劃撥**」

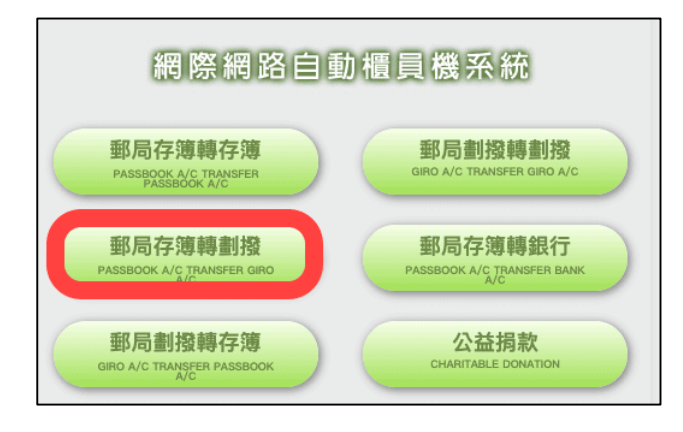

步驟四:接著,輸入郵政劃撥相關資訊,包含轉入帳號(中臺帳號 22494621)、 轉帳金額、附言、交易認證碼、晶片卡密碼等等,點選「確認」後即 可送出。即完成線上劃撥的程序。

步驟五: 截取完成匯款帳面後上傳至本校技優甄審上傳系統。